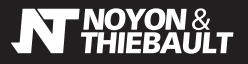

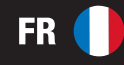

## PASSERELLE

réf. 644900

## **PRÉSENTATION DE LA PASSERELLE**

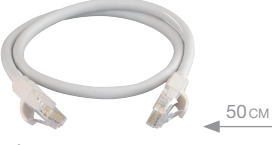

CÂBLE ETHERNET RJ45 BOX INTERNET ▶ PASSERELLE

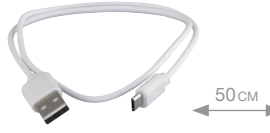

CÂBLE D'ALIMENTATION CHARGEUR (USB) ► PASSERELLE

## ÉTAPE 1 - CONNEXION DE LA PASSERELLE

Branchez la passerelle sur le secteur (CHARGEUR USB NON FOURW) et sur votre box internet avec les câbles fournis. Après quelques secondes, le voyant vert de la passerelle doit clignoter. Si ce n'est pas le cas, appuyez sur le bouton de réinitialisation (rebooter) se trouvant à l'arrière du boitier.

Activez le Bluetooth sur votre téléphone, téléchargez l'application au choix : Tuya smart ou Smart life et créez votre compte.

TÉLÉCHARGEZ L'APPLICATION TUYA SMART OU SMART LIFE

> Une application est nécessaire pour permettre le fonctionnement de la passerelle. elle permettra de piloter vos appareils à distance.

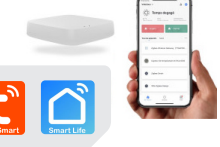

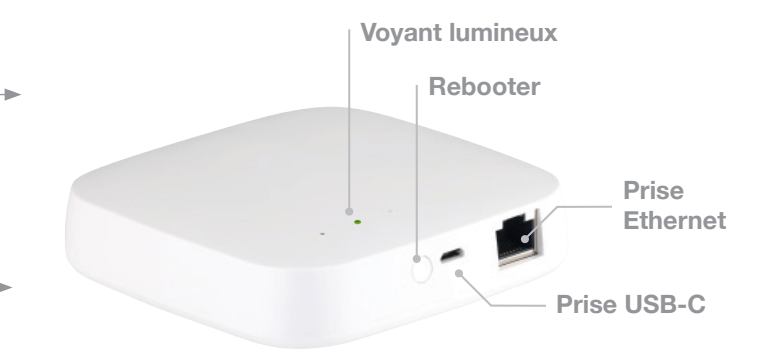

1 Appuyez sur "Ajouter".

2 Recherche des appareils en cours (), cliquez sur "Ajouter". En cas d'échec de la connexion, sélectionnez la catégorie "Contrôle de la passerelle" sur la gauche de l'écran et choisissez "Passerelle filaire".

- 3 Suivez les instructions.
- 4 La passerelle est maintenant ajoutée, cliquez sur "Terminé".

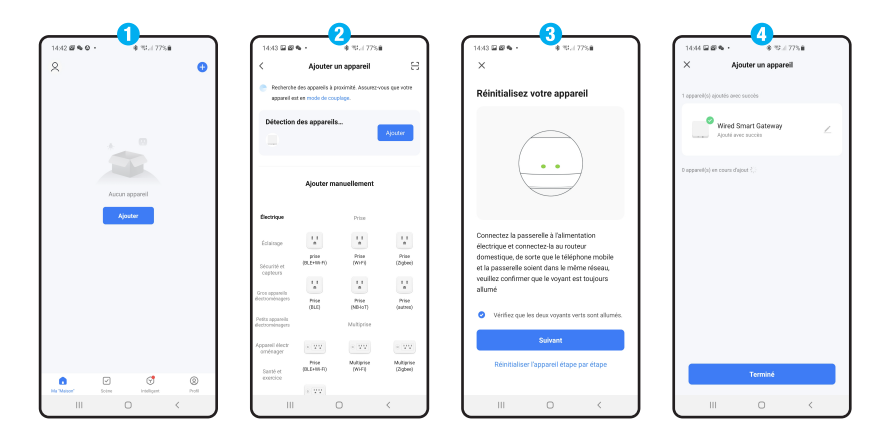

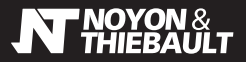

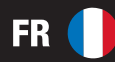

#### ÉTAPE 2 - CONNEXION D'UN APPAREIL

Vérifiez que le Bluetooth est activé sur votre smartphone.

- 6 Dans l'application, cliquez sur la passerelle puis cliquez sur "Ajouter un sous-appareil".
- Vivez les instructions sur l'application. Vérifiez que le voyant de la passerelle clignote.

Votre appareil est maintenant connecté.

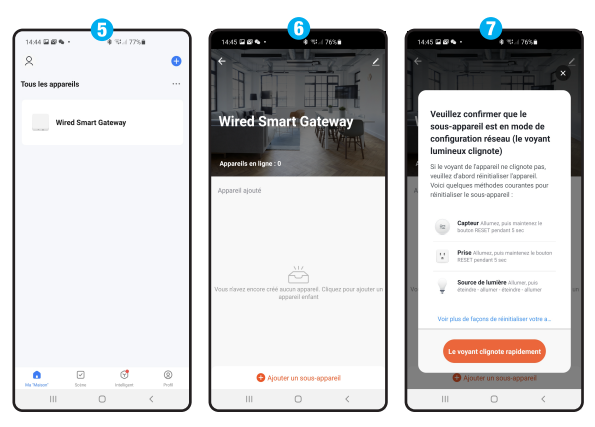

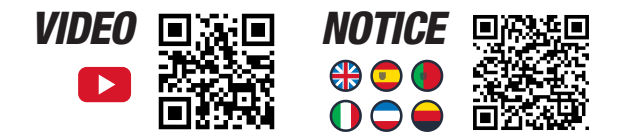

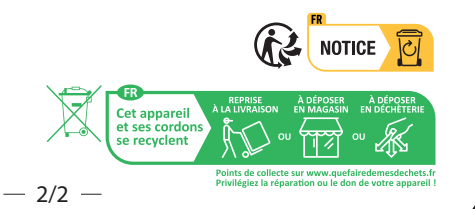

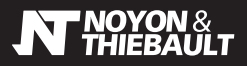

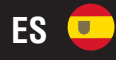

# **GATEWAY**

ref. 644900

## PRESENTACIÓN DE LA PASARELA

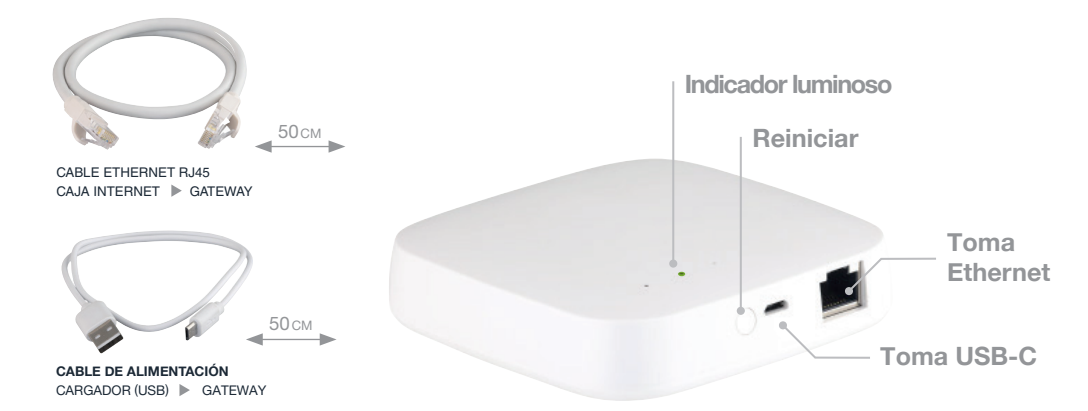

### PASO 1 - CONEXIÓN DE LA PASARELA

Conecte la pasarela a la red eléctrica (cargador USB no suministrado) y a su caja de Internet mediante los cables suministrados. Transcurridos unos segundos, la luz verde de la pasarela debería parpadear. Si no lo hace, pulsa el botón de reinicio situado en la parte posterior de la unidad.

Active el Bluetooth en su teléfono, descargue la aplicación de su elección: Tuya smart o Smart life y cree su cuenta.

Presione "Ajouter".

DESCARGUE LA APLICACIÓN

Se requiere un gateway ZigBee para que la cabeza funcione con estas aplicaciones. Si aún no ha agregado un

gateway, siga las instrucciones adjuntas

TUYA SMART O SMART LIFE

2 La búsqueda de dispositivos está en curso (), haga clic en "Ajouter". Si la conexión falla, seleccione la categoría "Contrôle de la passerelle" en el lado izquierdo de la pantalla y elija "Passerelle filaire".

- 3 Siga las instrucciones.
- 4 Ahora el gateway está agregado, haga clic en "Terminé".

|                |            |                                                            | 2                             |                        | 3                                                                                                    |                                            |
|----------------|------------|------------------------------------------------------------|-------------------------------|------------------------|----------------------------------------------------------------------------------------------------|--------------------------------------------|
| 2              | •          | Ajouter u                                                  | in appareil                   | 8                      | ×                                                                                                    | × Ajouter un appareil                      |
|                | •          | Recherche des oppareils à p<br>appareil est en mode de cou | roximité. Assurez-v<br>plage. | ous que votre          | Réinitialisez votre appareil                                                                                                    | 1 opparel(s) ojoutés avec succès           |
| *              |            | Détection des appareils                                    |                               |                        |                                                                                                    | Aponté avec sacola                         |
| Aucun appareil |            | Ajouter ma                                                 | anuellement                   |                        |                                                                                                    | . O appared(a) en cours d'ajout $\gtrsim)$ |
| Ajouter        | Dec.       | trique                                                     | Prize                         |                        |                                                                                                    |                                            |
|                | fat<br>Ste | altope ti t<br>prise<br>prise<br>(SLE+NH-PO)               | R I I<br>Prise<br>(6171)      | Prise<br>(Zyber)       | Connectez la passerelle à l'alimentation<br>électrique et connectez-la su routeur<br>domestique, de sorte que le téléphone mobile<br>et la passerelle scient dans le même réseau, |                                            |
|                | Groat      | appanela<br>rebespero Price                                | t t<br>n<br>Prise             | n<br>Prise             | veuillez confirmer que le voyant est toujours<br>allumé                                                                                                    |                                            |
|                | Petta      | (RLC)<br>oppanelis<br>reinopera                            | (MD-IoT)<br>Multiprise        | (84798)                | <ul> <li>Vérifiez que les deux voyants verts sont allumés.</li> </ul>                                                                                                    |                                            |
|                | Appar      | el électr                                                  | < VV                          | - VV                   | Sulvant                                                                                                    |                                            |
| • Ø (          | 80 50      | Prise<br>(BLE+HH-FO)<br>Incice                             | Multipise<br>(MiFI)           | Multiprise<br>(Zigber) | Réinitialiser l'appareil étape par étape                                                                                                    | Terminé                                    |
| III O <        |            | 111 1                                                      | 0                             | <                      |                                                                                                    |                                            |

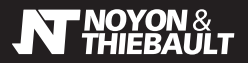

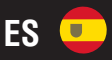

## PASO 2 - CONECTAR UN DISPOSITIVO

Asegúrese de que el Bluetooth esté activado en su teléfono inteligente.

- 6 Actica el Wifi rêde tu dispositivo.
- 6 En la aplicación, haga clic en el gateway y luego en "Ajouter un sous-appareil".
- Siga las instrucciones en la aplicación. Verifique que el indicador del gateway parpadee.
  - vernique que el indicador del gateway parpao

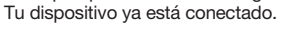

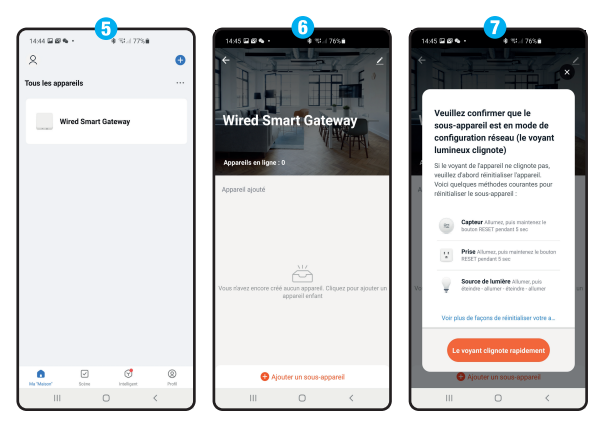

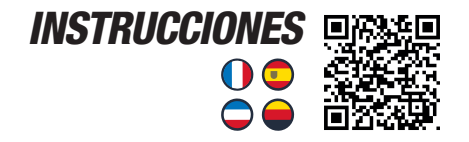

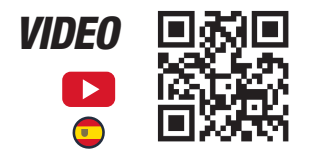

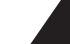